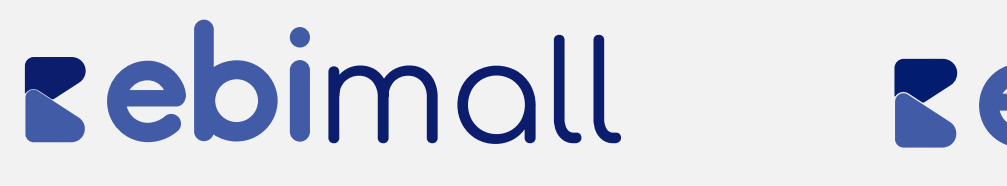

## Manual Guatefacturas

Conoce cómo poder gestionar facturas electrónicas en comercios ya afiliados

#### **Lepi**pay **Lepi**link

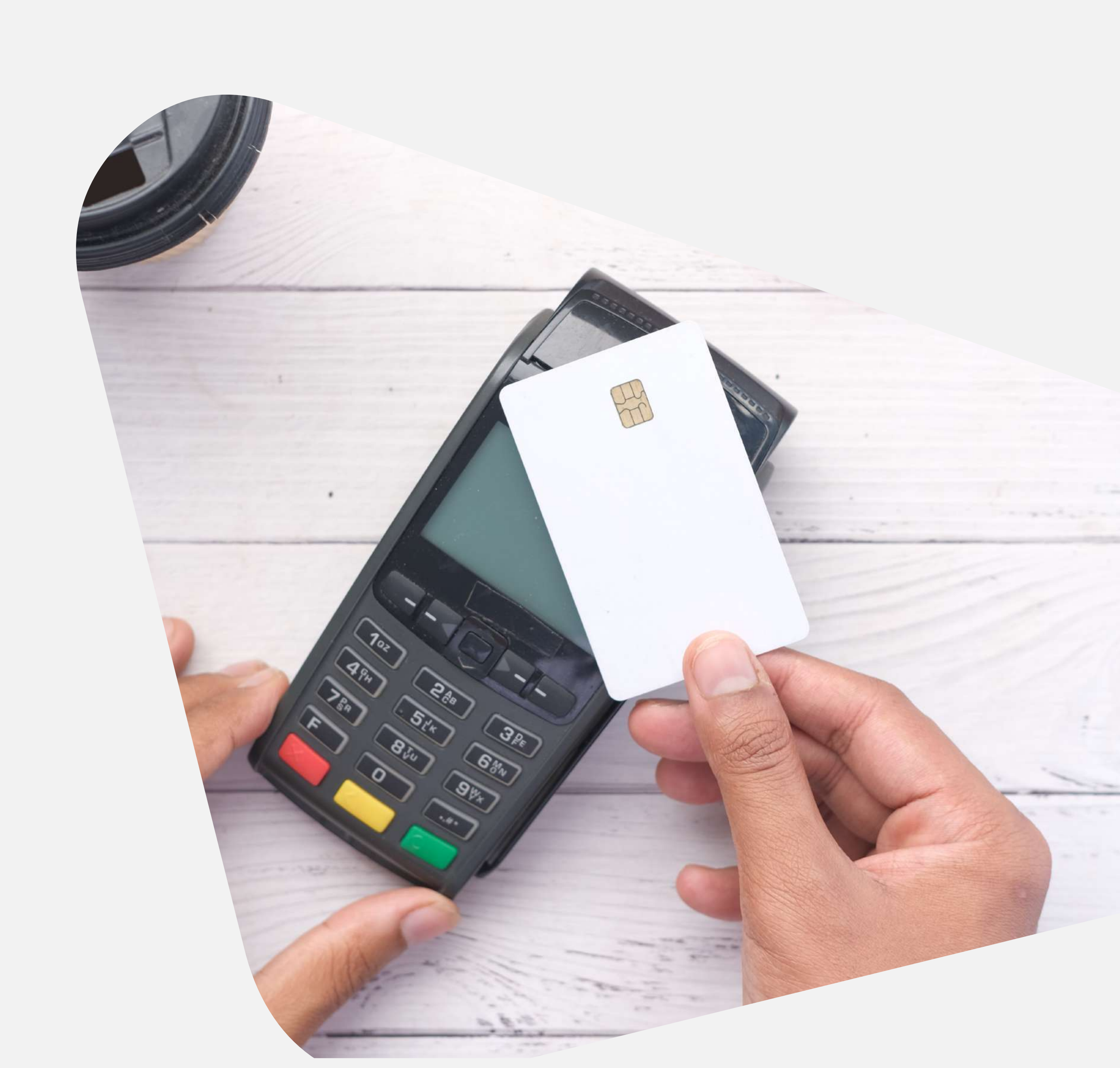

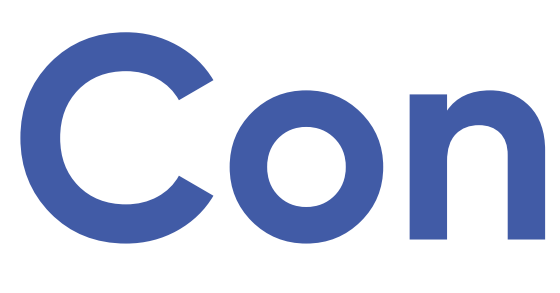

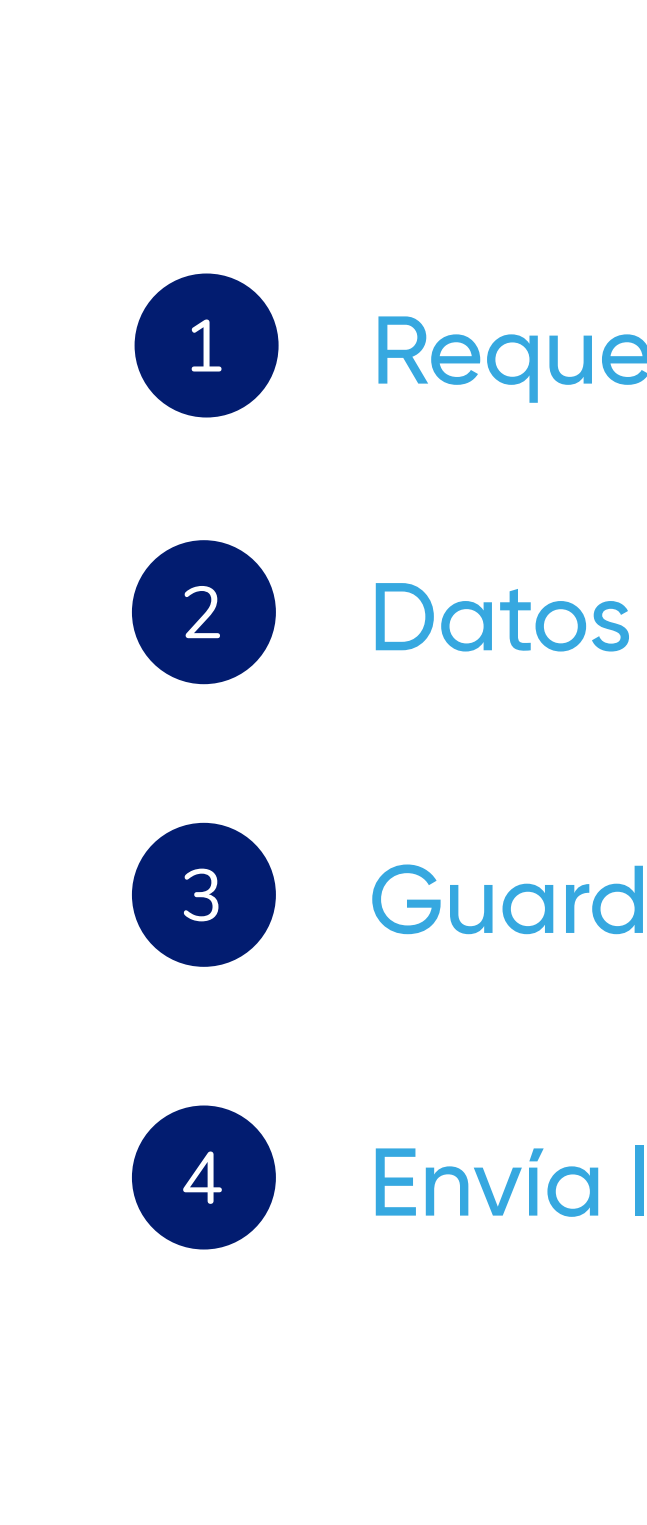

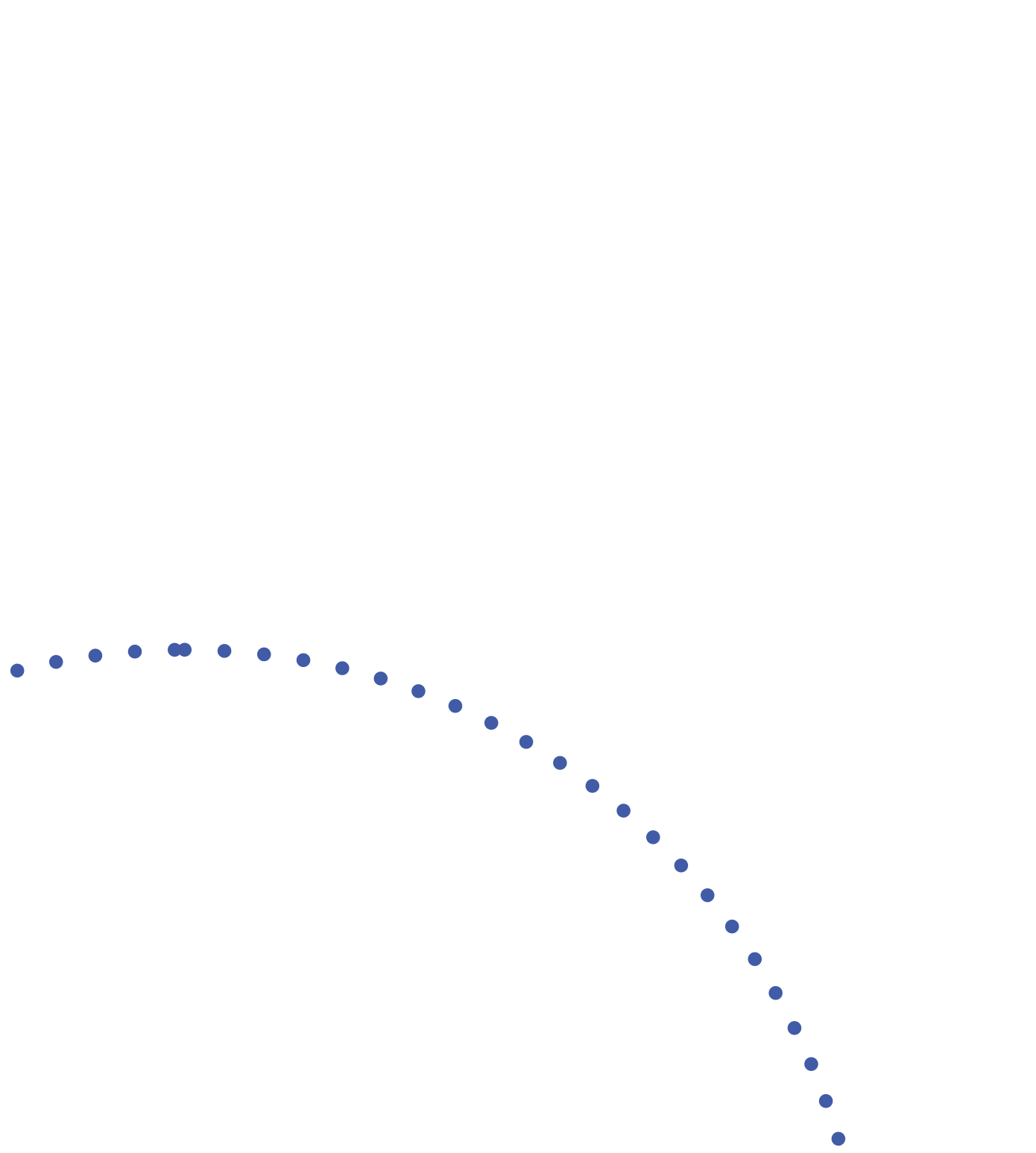

## Contenido

- Requerimientos
- Datos a completar
- Guarda la información
- Envía la información

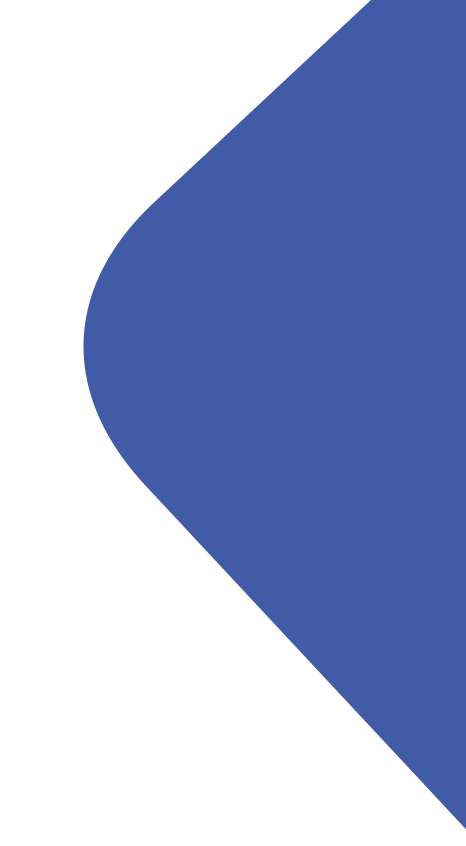

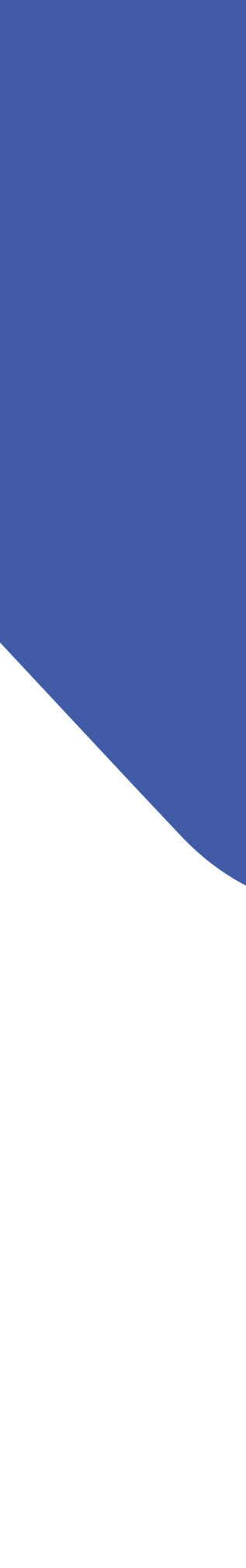

# Requerimientos

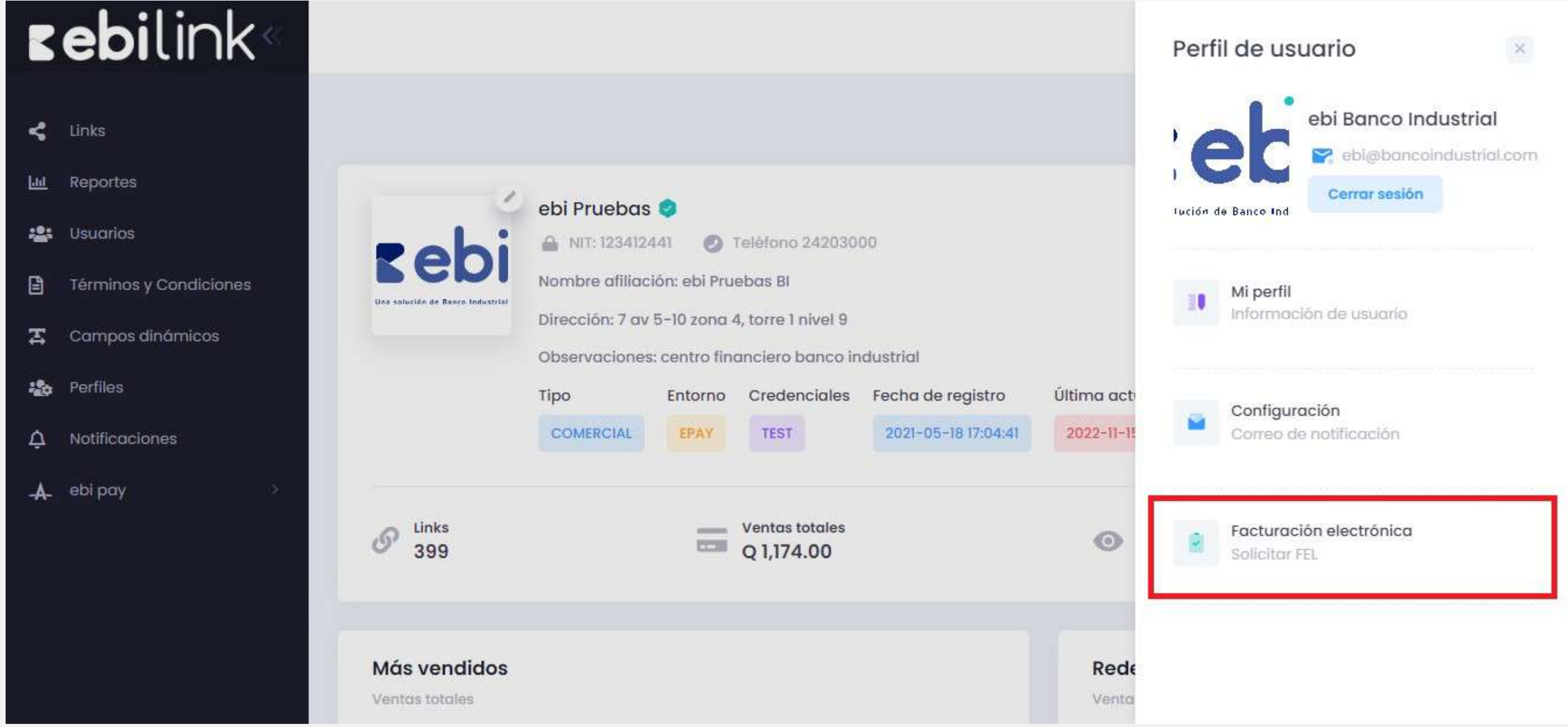

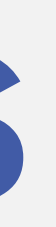

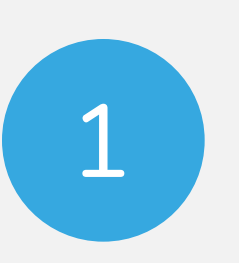

El comercio debe estar afiliado a ebi y poseer afiliación con GuateFacturas también

Si hace falta alguna de las anteriores se debe tramitar la solicitud que haga falta por medio del ejecutivo.

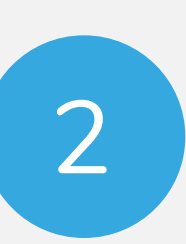

Al cumplir el paso anterior, el comercio debe solicitar la activación de ebi en GuateFacturas a través de su administración de la empresa en ebi:

Debe ingresar al menú superior derecho "Perfil de usuario" y seleccionar la tercera opción "Facturación electrónica"

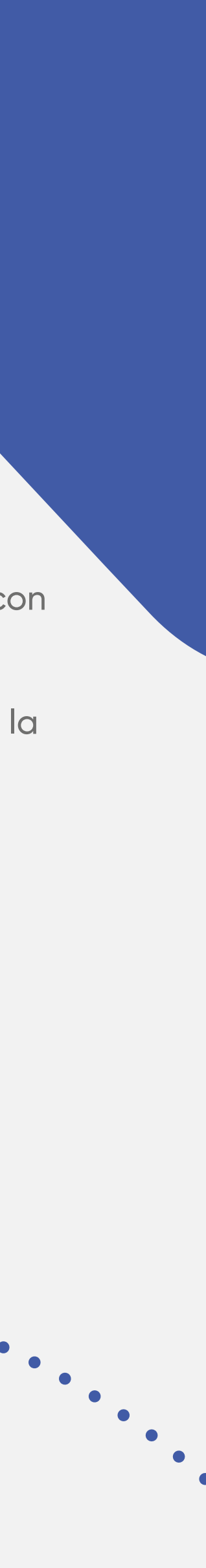

### Datos a completar

| <b>zebi</b> link«      |                                                   |                    |  |  |  |
|------------------------|---------------------------------------------------|--------------------|--|--|--|
| C Links                | Configuraciones                                   |                    |  |  |  |
| 📇 Usuarios             |                                                   |                    |  |  |  |
| Términos y Condiciones |                                                   |                    |  |  |  |
| 🔀 Campos dinámicos     | Datos del correo de Datos                         | para solicitud FEL |  |  |  |
| 🏤 Perfiles             | notificación<br>Ingreso de valores necesarios Nit | Nit                |  |  |  |
| 🎝 Notificaciones       | Último paso 15112                                 | 330                |  |  |  |
| 🙏 ebi pay >            | Revision y Guardado de<br>Información<br>Estableo | cimiento           |  |  |  |
|                        | 1                                                 |                    |  |  |  |
|                        |                                                   | tación             |  |  |  |
|                        |                                                   | ción               |  |  |  |

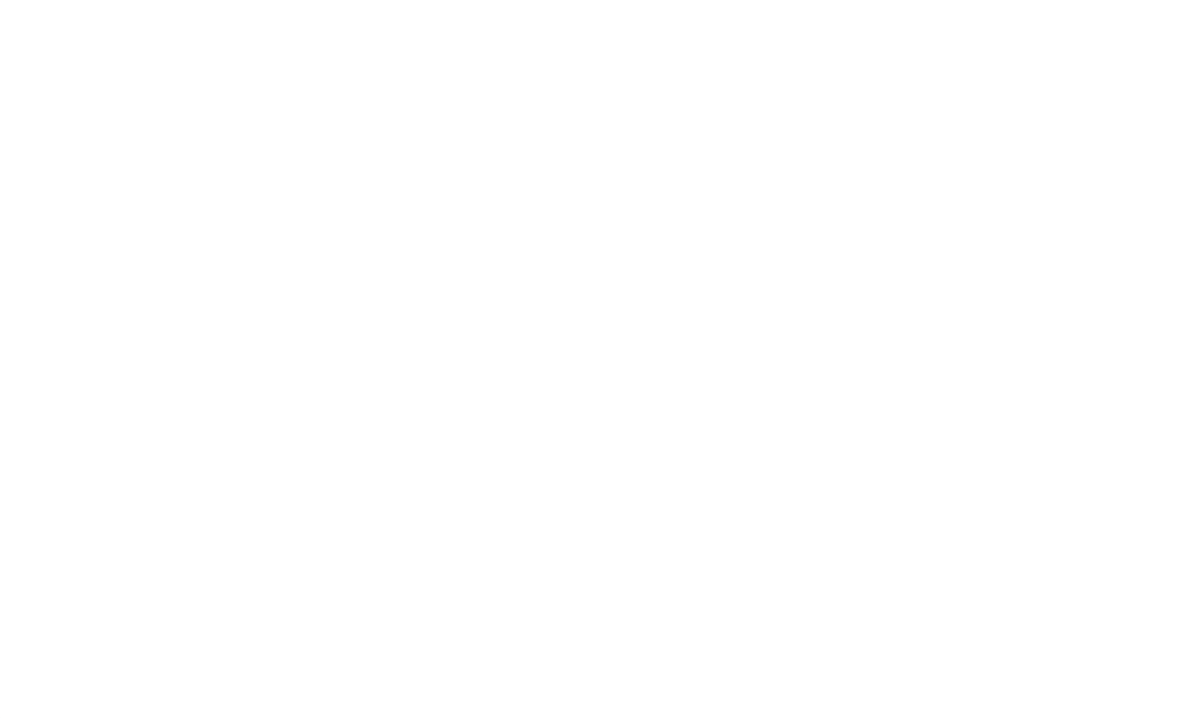

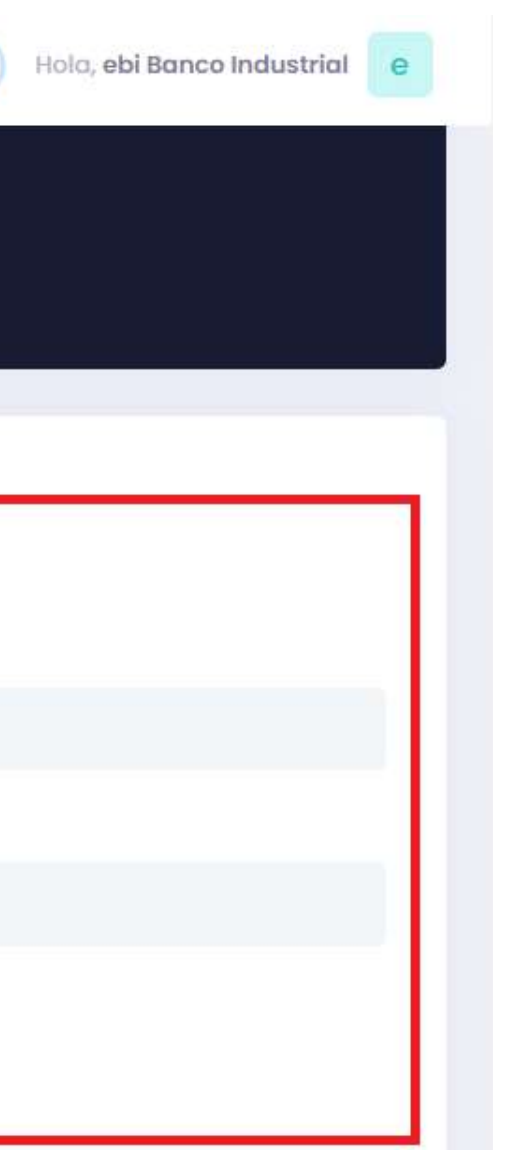

2

3

Nit: digita el Nit registrado de tu empresa

**Establecimiento:** 1 o 2 (Esto lo podrás validar en la sat según el registro con la misma)

**Checklist:** únicamente seleccionar Exportación / Donación en el caso que tu giro de negocio este constituido ante la Sat de esta manera, de lo contrario no debes seleccionar ninguno.

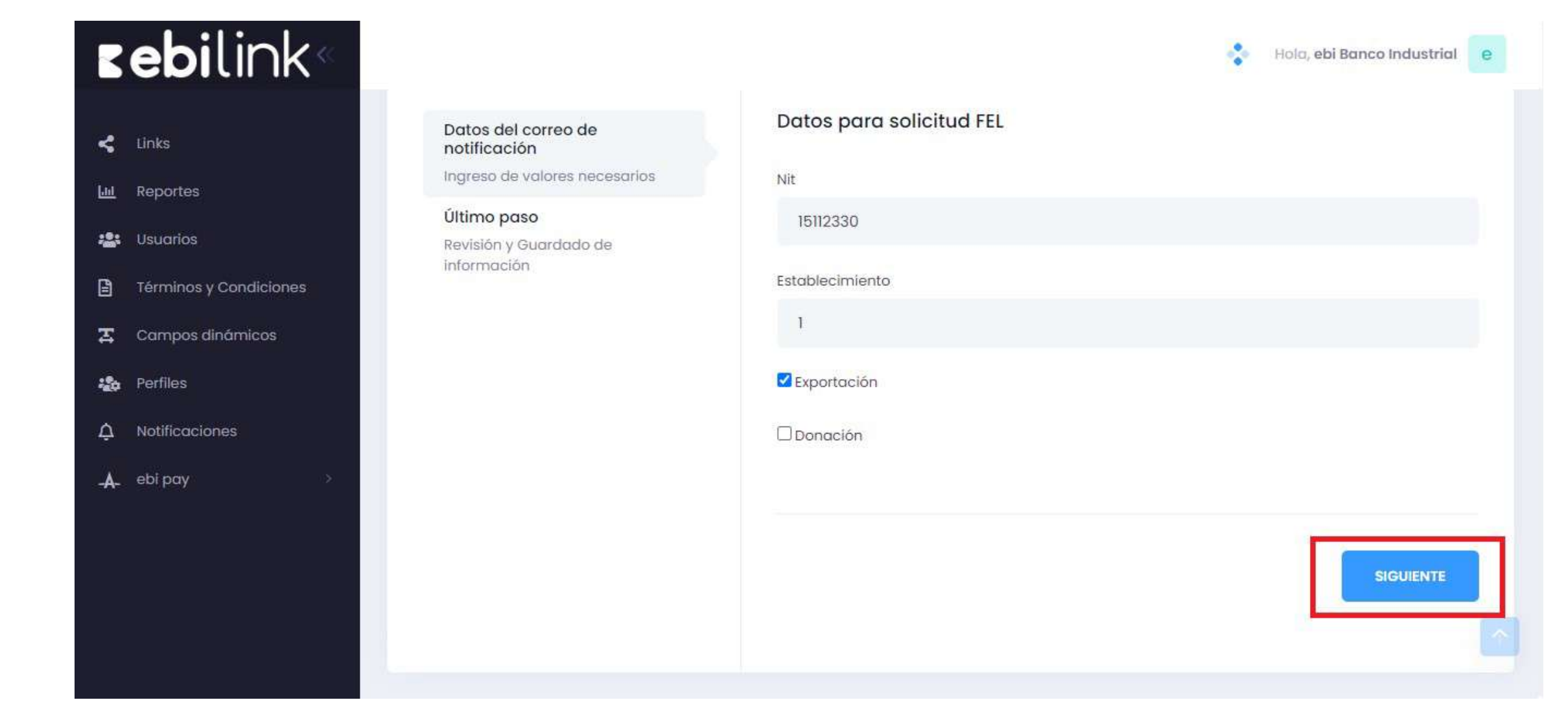

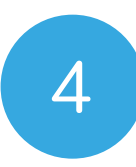

Posterior a llenar los datos, seleccionar el botón **"Siguiente"** 

| <b>zebi</b> link <sup>«</sup>                                                                                                    |                                                                                                    | 🛟 Hola, et                                                                                         | bi Banco Ind |
|----------------------------------------------------------------------------------------------------|----------------------------------------------------------------------------------------------------|----------------------------------------------------------------------------------------------------|--------------|
| Links                                                                                                    | Configuraciones<br>Solicitud de Facturación electrónica                                                                |                                                                                                    |              |
| <ul> <li>in términos y Condiciones</li> <li>in terminos y Condiciones</li> <li>in terminos y Condiciones</li> <li>in t</li></ul> | Datos del correo de notificación<br>Ingreso de valores necesarios<br>Último paso<br>Revisión y Guardado de Información | Datos del correo de notificación<br>Nit:<br>15112330<br>Establecimiento:<br>1<br>Exportación:<br>V |              |
|                                                                                                    |                                                                                                    | ANTERIOR                                                                                           |              |

Se le pedirá al comercio que valide que la información ingresada es correcta y que lo confirme en la opción **"Guardar"** 

5

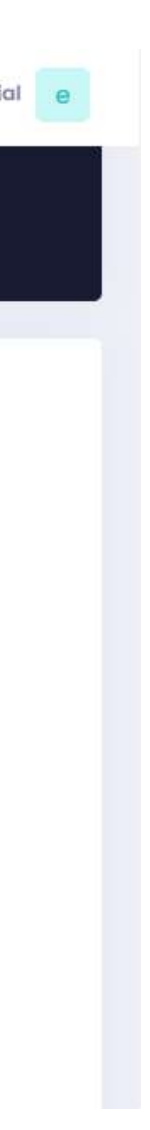

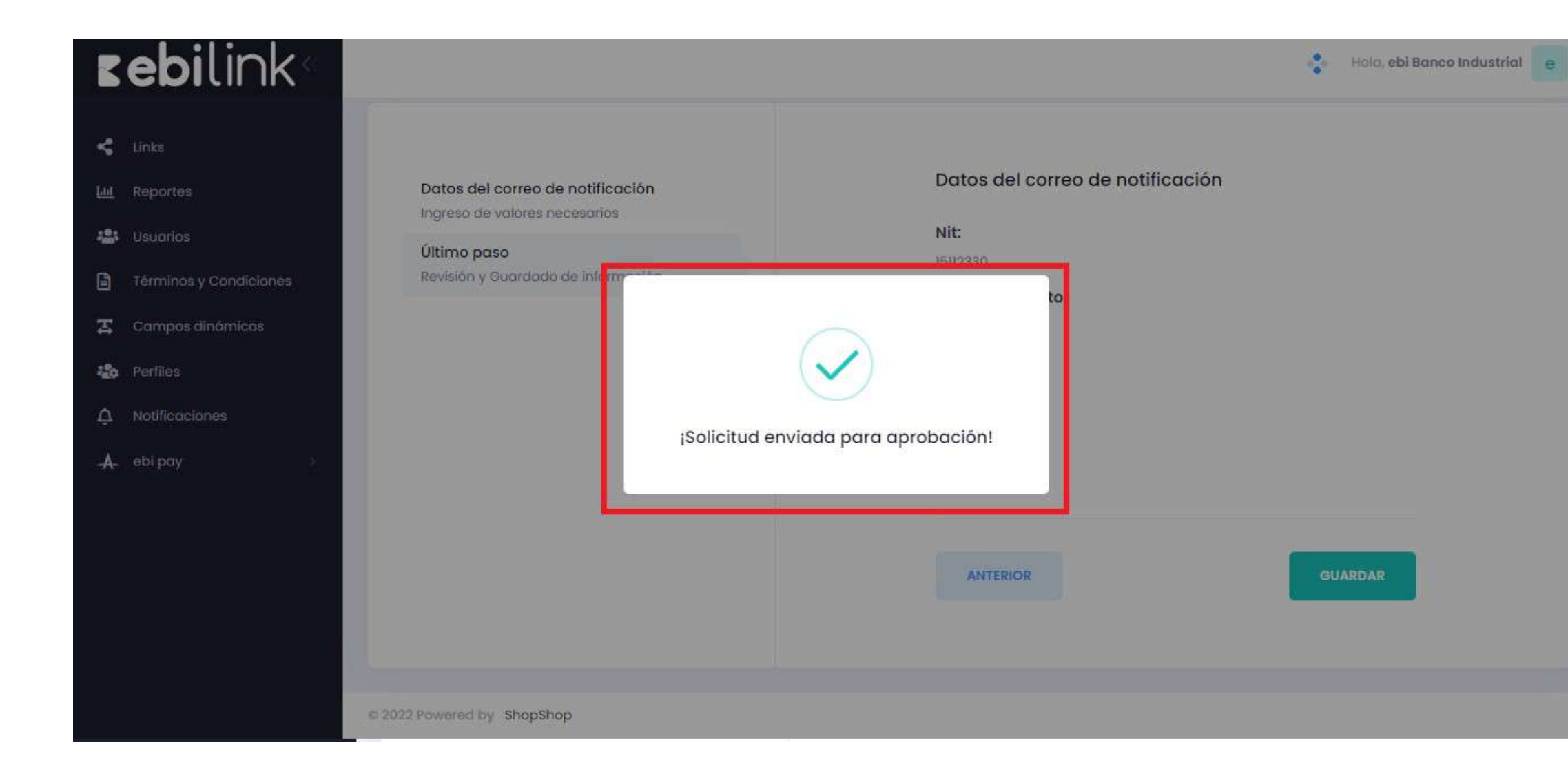

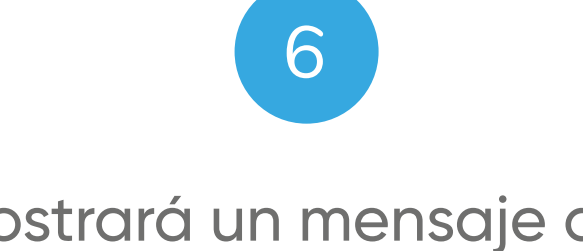

Se le mostrará un mensaje de que la solicitud fue enviada

| <b>zebi</b> link«                                                                                                    |                                                                                                    |                                                                                                    |                                 | Perf                                                                                                    | il de usuario 🛛 🛛 🛛                                                                                     |
|----------------------------------------------------------------------------------------------------|----------------------------------------------------------------------------------------------------|----------------------------------------------------------------------------------------------------|---------------------------------|----------------------------------------------------------------------------------------------------|----------------------------------------------------------------------------------------------------|
| <ul> <li>Links</li> <li>Reportes</li> <li>Usuarios</li> <li>Términos y Condiciones</li> <li>Campos dinámicos</li> <li>Perfiles</li> </ul> | ebi Pruebo<br>ebi Pruebo<br>ebi Pruebo | 25 😂<br>12441 🥥 Teléfono 24203000<br>ación: ebi Pruebas Bl<br>av 5-10 zona 4, torre 1 nivel 9<br>res: centro financiero banco industrial<br>Entorno Credenciales Fecha de registro | Última actualización            | i Central Control of Control of C | ebi Banco Industrial<br>ebi@bancoindustrial.com<br>Cerrar sesión<br>Mi perfil<br>Información de usuario |
| ▲ Notificaciones                                                                                                    | COMERCIAL                                                                                                    | EPAY TEST 2021-05-18 17:04:41                                                                                                    | 2022-11-15 15:57:33             | •                                                                                                    | Configuración<br>Correo de notificación                                                                 |
|                                                                                                    | O 399                                                                                                    | Q 1,174.00                                                                                                    | Visitas g<br>1456               | 2                                                                                                    | Facturación electrónica<br>Cancelar solicitud de FEL                                                    |
|                                                                                                    | Más vendidos<br>Ventas totales                                                                                                    |                                                                                                    | Redes socia<br>Ventas totales p |                                                                                                    |                                                                                                    |
|                                                                                                    | 540: GTQ 500                                                                                                    |                                                                                                    | - /                             |                                                                                                    |                                                                                                    |

#### 7

El comercio puede validar en la sección de "Perfil de usuario" que la solicitud fue realizada ya que le muestra ahora la opción de "Cancelar Solicitud de FEL".

Al finalizar el proceso favor notificarnos que se ingresa la gestión en su perfil al correo info@ebi.com.gt, brindándo los datos del comercio. Con esto se solicitará a GuateFacturas se haga la conexión directa con ebi.

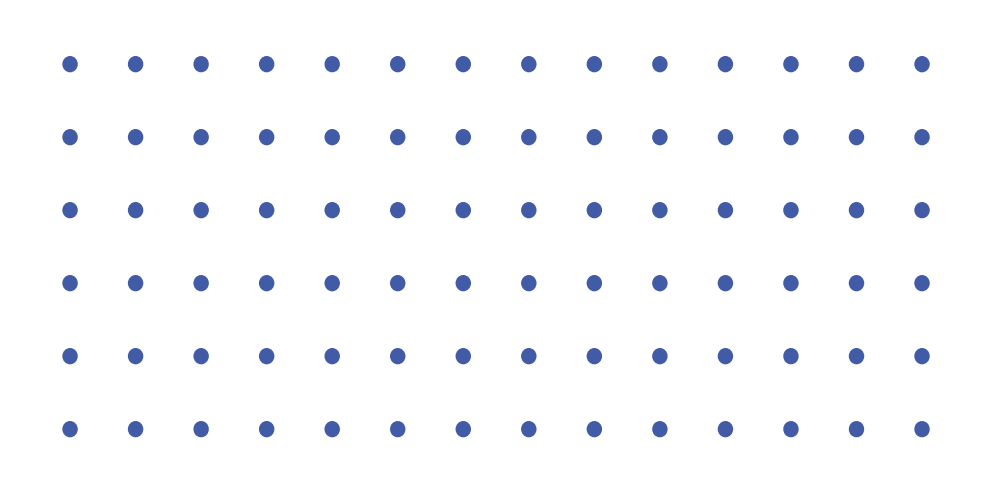

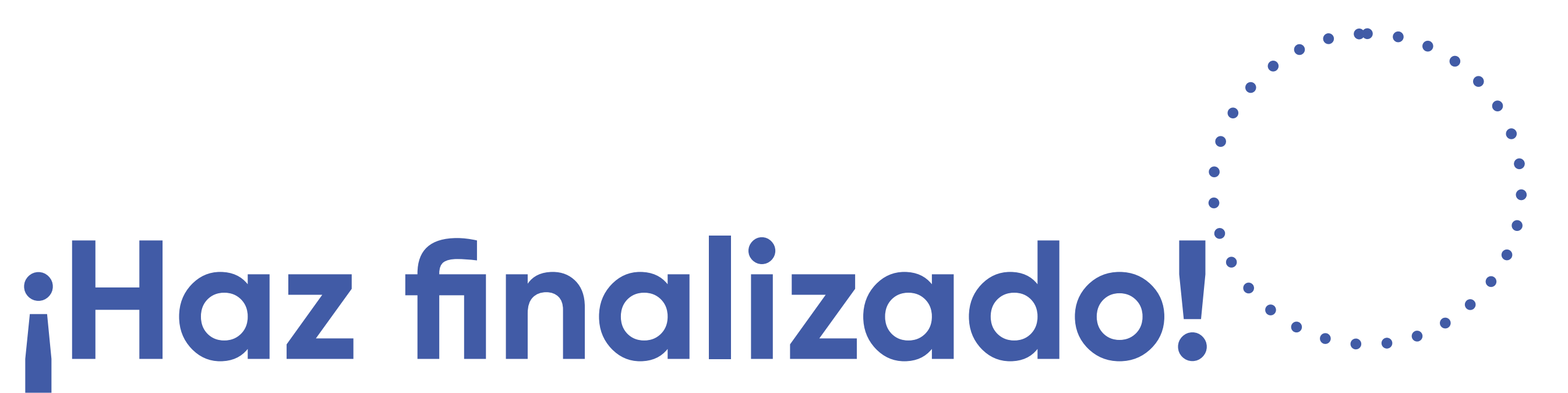

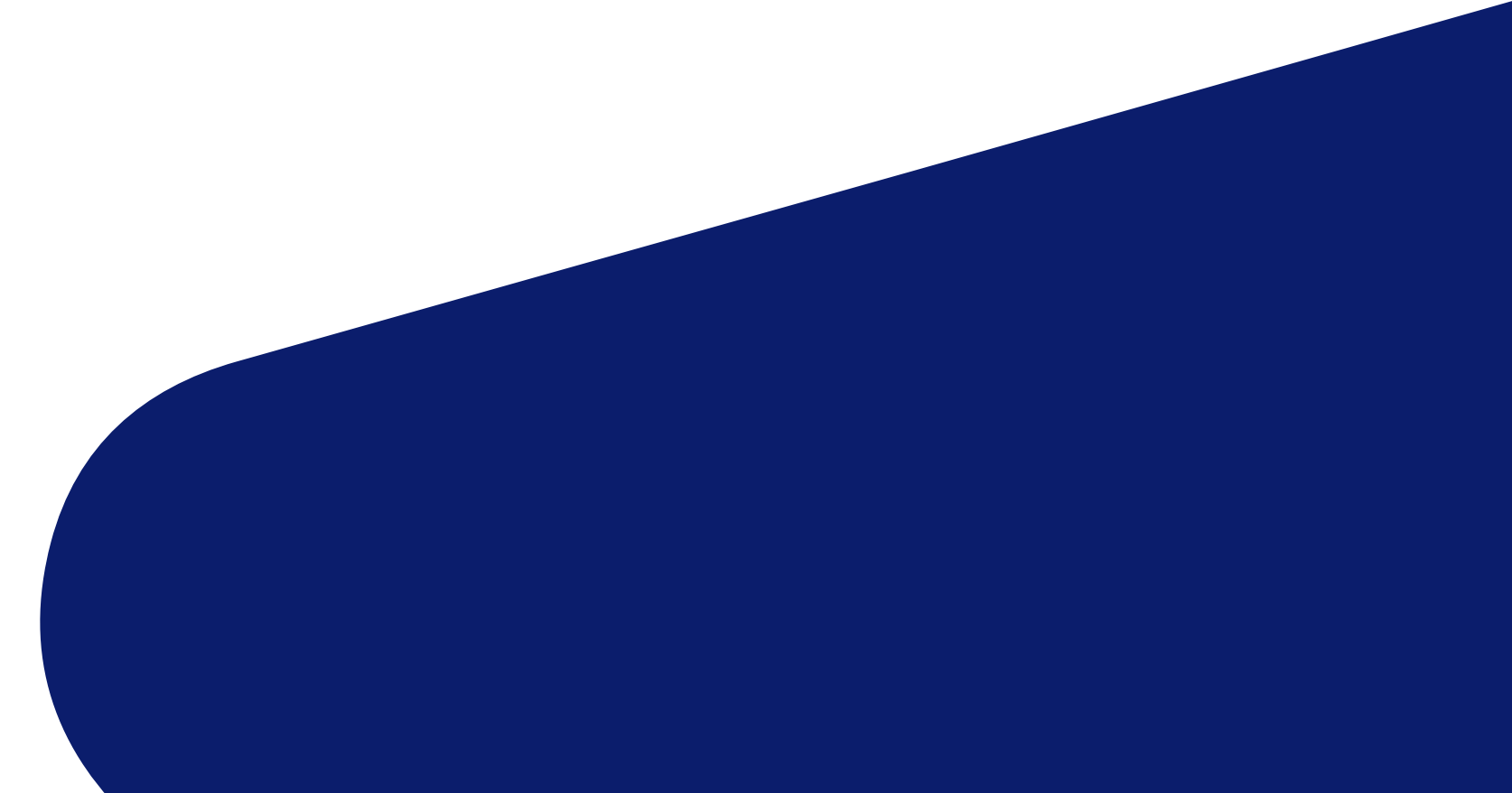

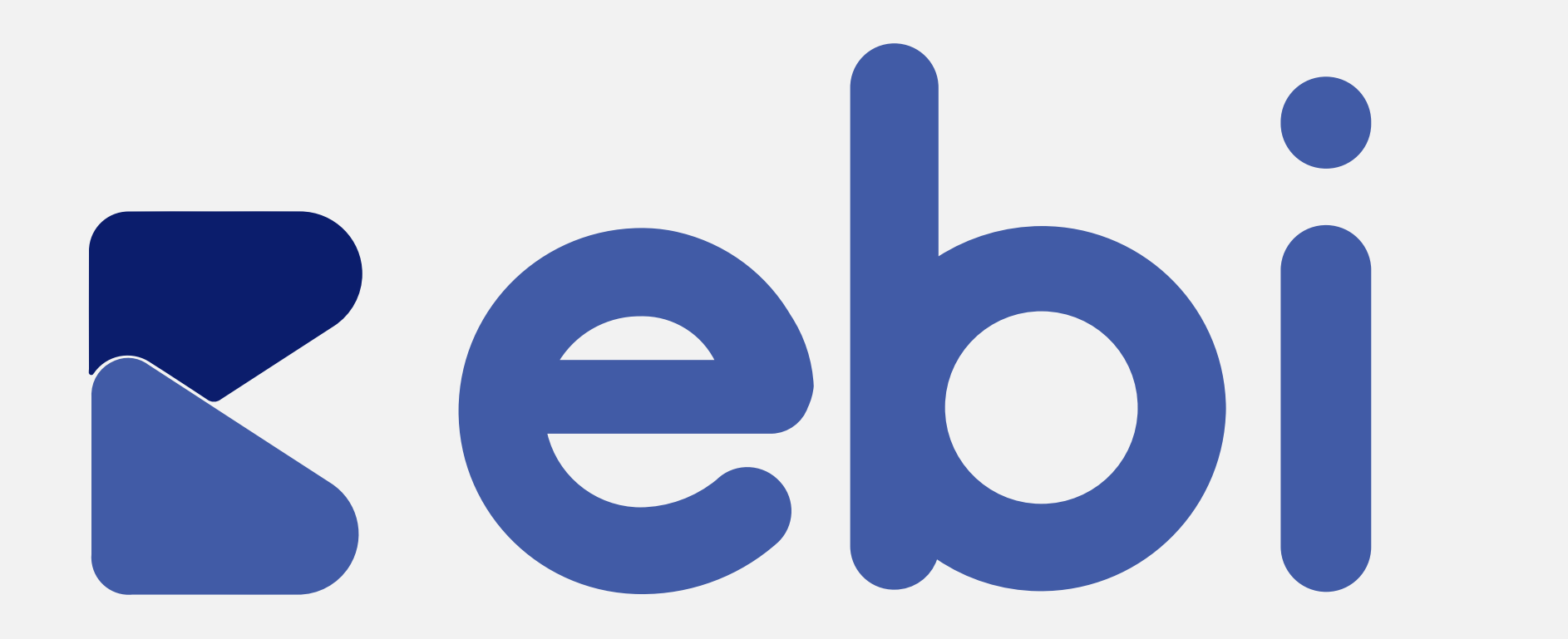

Cualquier inconveniente, repórtalo a info@ebi.com.gt o comunícate al 2420-3024

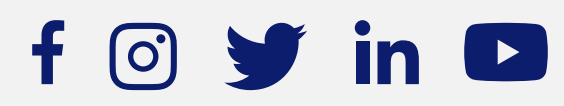